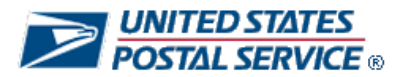

Performance Evaluation System

# **Ratings Recourse**

## Includes: How to submit a ratings recourse request

**Quick-Start Guide for Employees** 

NOTE: This Quick-Start Guide provides you basic information on navigating through PES. Screens may be slightly different or different functionality may have been added that is not included in this guide. If you have any questions on how to navigate in PES, please contact your PFP Coordinator.

Version 3, January 2010

#### What recourse is available for core requirements ratings?

An employee who believes that one or more of the core requirements ratings does not substantively reflect a fair assessment of his/her contribution to the work unit must document the concerns and rationale in the Performance Evaluation System (PES) within **45 days** of the date ratings are published to employees. This option is located on the main PES screen listed as End-of-Year Ratings Recourse.

Upon successful submission, the employee may request a follow-up discussion with the evaluator. If the evaluator is not in agreement and disapproves the ratings Recourse request in PES, the employee may request a review by the next higher-level evaluator within **10 days** of the disapproval. This is accomplished by submitting a timely request directly to the next higher level evaluator in PES. The next higher level evaluator reviews the employee's documented concerns and rationale and makes a determination. Normally, these reviews do not extend beyond the unit PCES manager.

All notifications of approval or disapproval are made by PES and final decisions typically occur within **90 days** from the beginning of the Recourse process.

Employees in *non-computer* offices will continue to document their concerns and rationale on paper and submit their ratings Recourse requests to their evaluators within the same **45-day** period.

The overall timeframe of the ratings Recourse process typically occurs within **90 days**, and the PES system has been enhanced to process such requests. All Recourse requests must be filed and processed within PES. Only employees at *non-computer* offices will continue to use the paper process to initiate a ratings Recourse request.

## Before You Begin

Before you attempt to access PES, have your login information on hand.

Your Employee Identification Number (EIN) and USPS PIN or ACE Logon and Password. Your EIN is the unique, 8-digit number printed on your earnings statement, and your USPS PIN is the same PIN you use for PostalEase.

### Access the System

You can access PES in either of two ways:

- type http://performance.usps.gov into your web browser's URL line or -
- click on **Pay for Performance** on the main page of **Blue**, then click on the link for **Performance Evaluation System**.

At the logon screen, do the following:

• Log in with your EIN and USPS PIN or ACE Logon and Password

## Access the Ratings Recourse Screen

After logging into the system, access the ratings Recourse screen.

| yee Name      |                                                |                  |
|---------------|------------------------------------------------|------------------|
| ıt  <br>we]co | ome to the Performance Evaluation Sv           | stem             |
| Please sele   | ect the fiscal year of the objectives you wisl | to access.       |
|               | Final Yess 2007                                | Fircal Vear 2008 |

Log Out

1. Click the appropriate Fiscal Year. The main menu for will display.

| ployee Name<br>e                                                                                                    | Evaluator Name<br>Title                                                                                                    |
|----------------------------------------------------------------------------------------------------|----------------------------------------------------------------------------------------------------|
| Out   Change Fiscal Year   Welcome to the Perfo                                                                       | cannance Evaluation System.                                                                                                    |
| End-of-Year Ratings Recourse Perform tasks in the end-of-year tatings recourse process.     Reports Print out reports | January 2008           Sun Mon Tue Wed Thu Fri Sat           1         2         3         4         5           6         7         8         9         10         11         12           13         14         15         16         17         18         19           20         21         22         23         24         25         26           27         28         29         30         31         14         15         16         17         18         19           20         21         22         23         24         25         26         27         28         29         30         31 |
| Dut   Change Fiscal Year  <br>Welcome to the Perfo                                                                    | ormance Evaluation System                                                                                                    |
| Enter and Submit End-of-Year Ratings Recourse                                                                         | January 2008<br>Sun Moni Tue Wed Thu Fri Sat                                                                                                    |

- 2. Place your cursor over End-of-Year Ratings Recourse.
- 3. Click the Enter and Submit End-of-Year Ratings Recourse option.
- 4. A pop-up warning will appear. The warning informs the employee of the date that the Employee Ratings Recourse Request must be submitted.

Back to Top

The ratings Recourse request screen displays in the following pages.

**Note:** The screens shown on the following pages illustrate the rating Recourse process for **Field EAS** employees. If your pay package is **HQ/HQ-Related Executives**, **Field Executives**, **HQ/HQ-Related EAS**, **Area EAS**, **Postmasters**, **ACS Attorneys**, **PPO Managers/Supervisors**, **EEO Field Operations** or **Sales EAS**, you will notice slight differences in how information is displayed on these screens. For example, **HQ/HQ-Related EAS** employees can only challenge the overall rating rather than multiple core requirements ratings because they only receive one overall rating for their core requirements.

| Employee Name<br>Title                                                                                                    |                                                                                                    |                                                           |                               | Evaluato<br>Title                | or Name           |  |  |  |  |
|----------------------------------------------------------------------------------------------------|----------------------------------------------------------------------------------------------------|-----------------------------------------------------------|-------------------------------|----------------------------------|-------------------|--|--|--|--|
| Home   Log Out   Change Fiscal Year                                                                                                    |                                                                                                    |                                                           |                               |                                  |                   |  |  |  |  |
| Submit Ratings Recourse Reques                                                                                                    | t - Fiscal Year                                                                                                    |                                                           |                               |                                  |                   |  |  |  |  |
| Click on the checkbox below the rating(s) you wish to challen<br>Include your justification, documentation and the rating you re<br>You may save your work by clicking on the "Save and Finish L<br>To return to the previous screen, click the "Back" button.<br>Your request is not complete until you submit it to your direct<br>To review your finalized End of Year Rating, <u>click here</u> .<br>CAUTION: BE CERTAIN YOUR REQUEST IS COMPLET<br>EVALUATOR. YOU WILL NOT BE ABLE TO EDIT OR R<br>**Submitted requests that do not meet the minimum required | ige.<br>equest.<br>.ater" button.<br>evaluator. To submit to your direct<br>re AND INCLUDES ANY RATING<br>RECALL A SUBMITTED REQUE | evaluator, click on the "St<br>G(S) YOU WISH TO CH<br>ST. | ubmit to Evalu:<br>IALLENGE P | ator" button.<br>RIOR TO SUBMITT | ING TO            |  |  |  |  |
| Assignment Begin Date End Date Finance                                                                                                    | Performance Pay Program                                                                                                    | Unit or Postmaster                                        | MPOO                          | Position Type                    | Evaluator         |  |  |  |  |
| Permanent 10/01/2006 09/30/2007 : 123456                                                                                                    | Field EAS (District and Facility EAS)                                                                                              | PCES Post Office                                          | None                          | EAS<br>Supervisor/Staff          | Evaluator<br>Name |  |  |  |  |
| Core Requirement #1                                                                                                    |                                                                                                    |                                                           | Sho                           | w / Hide Core Require            | ement Detail 📕    |  |  |  |  |

- Employees can review their End of Year overall rating, as well as their individual core requirement ratings, by clicking the link highlighted in the red box.\*
- Employees are able to review their individual core requirements by clicking the checkbox(es) to the right of each core requirement (Show/Hide Core Requirement Detail).

\*This screen is displayed when you click the finalized End of Year Rating link.

| End-of-Year Rating                                                                                           |                       |     |              |              | - Interim Rating                          |
|----------------------------------------------------------------------------------------------------|-----------------------|-----|--------------|--------------|-------------------------------------------|
| End-of-year rating for the following position<br>Supv Customer Se<br>PCES Post Office - EAS Supervisor/Staff | n:<br>1 - Field EAS ( | Dis | trict and Fa | acility EAS) | Employee not eligible for interim rating. |
| This rating accounts for 100.00000% of the                                                                   | overall Perfo         | яп  | nance Ratir  | ıg.          |                                           |
|                                                                                                    | Rating                |     | Weight       | Equals       |                                           |
| Core requirement #1                                                                                          | 6                     | х   | 0.26667      | 1.60000      |                                           |
| Core requirement #2                                                                                          | 6                     | χ   | 0.26667      | 1.60000      |                                           |
| Core requirement #3                                                                                          | 6                     | Х   | 0.26667      | 1.60000      |                                           |
| Core requirement #4                                                                                          | 6                     | х   | 0.20000      | 1.20000      |                                           |
| NPA Composite Summary                                                                                        | 5.33                  | х   | 0.70000      | 3.73100      |                                           |
| Core Requirement Rating Summary                                                                              | 6.00000               | Х   | 0.30000      | 1.80000      |                                           |
| Overall Numeric Rating                                                                                       |                       |     |              | 5.53100      |                                           |

The following screens will display each step in the ratings Recourse request process.

**Note:** The screens shown on the following pages illustrate the ratings Recourse request process for **Field EAS** employees. If your pay package is **HQ/HQ-Related Executives**, **Field Executives**, **HQ/HQ-Related EAS**, **Area EAS**, **Postmasters**, **ACS Attorneys**, **PPO Managers/Supervisors**, **EEO Field Operations** or **Sales EAS**, you will notice slight differences in how information is displayed on these screens. Slight differences might include:

- HQ/HQ-Related Executives view 3 core requirements; 1 rating (1-15)
- Field Executives (including PCES Postmasters) view 2 core requirements; 1 rating (1-15)
- HQ/HQ-Related EAS view 4 core requirements; 1 rating (1-15)
- Area EAS view 2 core requirements; 2 ratings (1-15)
- Postmasters (including A-E) view 2 core requirements; 2 ratings (1-15)
- ACS Attorneys view 4 core requirements; 1 rating (1-15)
- PPO Managers/Supervisors view 4 core requirements; 4 ratings (1-15)
- **EEO Field Operations** view 4 core requirements; 4 ratings (1-15)
- Sales EAS view 4 core requirements; 4 ratings (1-15) or 2 core requirements; 2 ratings (1-15)

| iome   Log Out                                                                                                    | Change Fisc                                                                               | al Year  <br>Recours                                                                   | e Reques                                                                                       | t - Fiscal Yea                                        | ır                                    |                             |                |                                 |                 |
|----------------------------------------------------------------------------------------------------|-------------------------------------------------------------------------------------------|----------------------------------------------------------------------------------------|------------------------------------------------------------------------------------------------|-------------------------------------------------------|---------------------------------------|-----------------------------|----------------|---------------------------------|-----------------|
| Click on the chec<br>include your justil<br>You may save yo<br>To return to the pi<br>Your request is n                   | kbox below the<br>fication, docum<br>ar work by click<br>revious screen<br>of complete un | rating(s) you<br>ventation and<br>ing on the "Sa<br>till you submit<br>till you submit | wish to challen<br>the rating you re<br>ave and Finish L<br>ck" button.<br>tit to your direct- | ge.<br>quest.<br>ater" button.<br>evaluator. To submi | tto your direct                       | evaluator, click on the "Su | ubmit to Evalu | ator" button.                   |                 |
| To review your fin                                                                                                    | alized End of Y                                                                           | ear Rating. g                                                                          | lick here.                                                                                     |                                                       |                                       |                             |                |                                 |                 |
| AUTION: BE C                                                                                                    | ERTAIN YOU                                                                                | R REQUEST                                                                              | TO EDIT OR R                                                                                   | E AND INCLUDES<br>ECALL & SUBMIT                      | ANY RATIN<br>TED REQUE                | G(S) YOU WISH TO CH<br>ST.  | ALLENGE P      | RIOR TO SUBMITT                 | ING TO          |
| "Submitted requ                                                                                                    | ests that do no                                                                           | t meet the mi                                                                          | inimum requirer                                                                                | nents will not advan                                  | ce to the evalu                       | ator.                       |                |                                 |                 |
| Assignment<br>Type                                                                                                    | Begin Date                                                                                |                                                                                        | Finance<br>Number                                                                              |                                                       |                                       | Unit or Postmaster<br>Level | MPO0<br>Code   |                                 | Evaluator       |
| Permanent 10/01/2006 09/30/2007 : 123456 Field EAS (District and Facility PCES Post Office None EAS Supervisor/Staff Name |                                                                                           |                                                                                        |                                                                                                |                                                       |                                       |                             |                |                                 |                 |
| Core Require                                                                                                    | ment #1<br>this core requ<br>r Ratings Rec                                                | uirement rati<br>ourse Chang                                                           | ng<br>e to this Core R                                                                         | equirement                                            |                                       |                             | Sho            | w/Hide Core Requir              | eroont Detail 🔳 |
| Justification                                                                                                    | i<br>r rationale and                                                                      | Liustification                                                                         | for challenging t                                                                              | the rating for this co                                | re requiremen                         | at .                        |                |                                 |                 |
|                                                                                                    |                                                                                           | Juonnounon                                                                             | or entirenging i                                                                               | are roung for the co                                  | i i i i i i i i i i i i i i i i i i i | ×.                          |                |                                 |                 |
| Documentat<br>Provide docu                                                                                                | ion<br>imentation and                                                                     | d data source                                                                          | that supports v                                                                                | our requested ratio                                   | a change for ti                       | nis core requirement        |                |                                 |                 |
|                                                                                                    |                                                                                           |                                                                                        |                                                                                                |                                                       | <u></u>                               | ×                           |                |                                 |                 |
| Rating Re                                                                                                    | ecourse Requ                                                                              | ested Chang                                                                            | e                                                                                              |                                                       |                                       |                             |                |                                 |                 |
| Non-contril                                                                                                    | C 3                                                                                       | Contrib<br>C 4 C                                                                       | utor<br>05 06 07 (                                                                             | 08 09                                                 | High Contrib                          | utor<br>C 12                | Excep<br>C 13  | tional Contributor<br>O 14 O 15 |                 |

- 1. To challenge one or more core requirement rating(s), click the applicable **Challenge this core** requirements rating checkbox(es).
- 2. Enter your justification for challenging that core requirement rating in the **Justification** field.
- Enter the documentation information that supports your challenge in the Documentation field. You should fully address the documentation/data source information in PES. PES does not have the ability to attach documents or files. However, if you choose to submit any additional hard copy documentation, it is your responsibility to provide that to your evaluator in a timely manner.

## Rating Recourse Requested Change

Once you have entered your **Justification** and **Documentation** text, you must select the desired numerical rating Recourse change for that particular core requirement.

\* You cannot submit a ratings Recourse request unless you provide justification and documentation to support the request.

| Rationale for Ratings R                                                                                  | Recourse Change to this Core Requirement                                                                                         |                                                |                         |
|----------------------------------------------------------------------------------------------------|----------------------------------------------------------------------------------------------------|------------------------------------------------|-------------------------|
| Addrees your reliegele a                                                                                 | and institution for challenging the ratios for this                                                                              | core requirement                               |                         |
| unniess toni tamingia a                                                                                  | and justimeanor for charefighing the rating for this                                                                             | core requirement.                              |                         |
| The reason I am cha                                                                                      | allenging this core requirement rating is beca                                                                                   | ause                                           |                         |
|                                                                                                    |                                                                                                    |                                                |                         |
|                                                                                                    |                                                                                                    | ¥.                                             |                         |
| Documentation                                                                                            |                                                                                                    | ~                                              |                         |
| Documentation<br>Provide documentation a                                                                 | and data source that supports your requested ra                                                                                  | ating change for this core requirement         |                         |
| Documentation<br>Provide documentation a                                                                 | and data source that supports your requested ra                                                                                  | ating change for this core requirement         |                         |
| Documentation<br>Provide documentation a<br>Documentation sup                                            | and data source that supports your requested ra                                                                                  | sting change for this core requirement ause    |                         |
| Documentation<br>Provide documentation a<br>Documentation sup                                            | and data source that supports your requested ra                                                                                  | ause                                           |                         |
| Documentation<br>Provide documentation a<br>Documentation sur                                            | and data source that supports your requested ra<br>pports my request for this rating change bec                                  | sting change for this core requirement ause    |                         |
| Documentation<br>Provide documentation a<br>Documentation sup                                            | and data source that supports your requested ra<br>pports my request for this rating change bec<br>quested Change                | ause                                           |                         |
| Documentation<br>Provide documentation a<br>Documentation sup<br>-Rating Recourse Rec<br>Non-contributor | and data source that supports your requested ra<br>pports my request for this rating change bec<br>quested Change<br>Contributor | ating change for this core requirement<br>ause | Exceptional Contributor |

Save and Finish Later Submit to Evaluator

111

- 1. Select the **Rating Recourse Requested Change.** The system will not allow you to select a rating below your End of Year rating, or to request a rating change for a particular core requirement if you have already received the highest rating.
- 2. If you select the Back button, any information that was not previously saved will be lost.
- 3. If you select **Save and Finish Later**, you will be taken back to the main screen and your progress will be successfully saved.
- 4. If you select **Submit to Evaluator**, a popup warning will appear asking if you are sure that you want to submit. Click **OK** only if you are completely finished and ready to submit.

| ustification<br>ddress your rationale and | Justifica Microso | ft Internet Explorer                                         |                                                                                                    |                                     |  |  |  |
|-------------------------------------------|-------------------|--------------------------------------------------------------|----------------------------------------------------------------------------------------------------|-------------------------------------|--|--|--|
| 'he reason I am challengi                 | ng this c         | Are you sure you are finishe<br>You will not have another of | ed and ready to submit your recourse requipportunity to modify your request after your request after your re | est?<br>u submit to your evalautor. |  |  |  |
| ocumentation                              |                   | To remain on this screen an                                  | k the OK button.<br>d modify your request, dick the "Cancel" b                                                                                                    | utton.                              |  |  |  |
| rovide documentation and                  | d data so         | 1                                                            |                                                                                                    |                                     |  |  |  |
| Ocumentation supports r                   | ny reque          |                                                              | OK Cancel                                                                                                    |                                     |  |  |  |
|                                           |                   |                                                              | 4                                                                                                    |                                     |  |  |  |
| Rating Recourse Requ                      | iested Change     |                                                              |                                                                                                    |                                     |  |  |  |
| Non-contributor                           | Contributor       |                                                              | High Contributor                                                                                                    | Exceptional Contributor             |  |  |  |
|                                           |                   | 4 05 06 07 08 09 010 011 012 013 014 015                     |                                                                                                    |                                     |  |  |  |

Note: You should use the "Save and Finish Later" button as needed.

When the "Submit to Evaluator" button is clicked, a caution message appears. Once you confirm that you are ready to submit by clicking "OK," the request has finalized and you will not have another opportunity to modify the request.

5. If your ratings Recourse submission *does* meet the minimum requirement of an impact on your overall rating, your request will advance to your evaluator for further processing.

| Employee Name                                                                    | Evaluator Name |
|----------------------------------------------------------------------------------|----------------|
| Title                                                                            | Tibe           |
| Home   Log Out   Change Fiscal Year                                              |                |
| Ratings Recourse Successfully Submitted                                          | C              |
| Your ratings recourse request has been successfully submitted to: Evaluator Name |                |
| Log Out   Change Fiscal Year                                                     | Back to Top    |

6. If your ratings Recourse submission *does not* meet the minimum requirement of an impact to your overall rating, your request will not advance to your evaluator. No further processing will be permitted.

| Employee Name<br>Location<br>Home   Log Out   Change Hiscat Year                                                                                      | Evaluator Name<br>Title                                                                                             |
|----------------------------------------------------------------------------------------------------|----------------------------------------------------------------------------------------------------|
| Ratings Recourse Submitted. Minimu                                                                                                    | m Requirements Not Met.                                                                                             |
| Your request does not meet the minimum requirement of impacting your overall rating. It w<br>Please contact your PFP coordinator if there are any que | ill not advance to your evaluator and no further processing is permitted,<br>tions related to the recourse process. |
| Log Out   Change Fiscal Year                                                                                                    | Back to Top                                                                                                    |

The same message will display at the top of the employee's recourse submission screen.

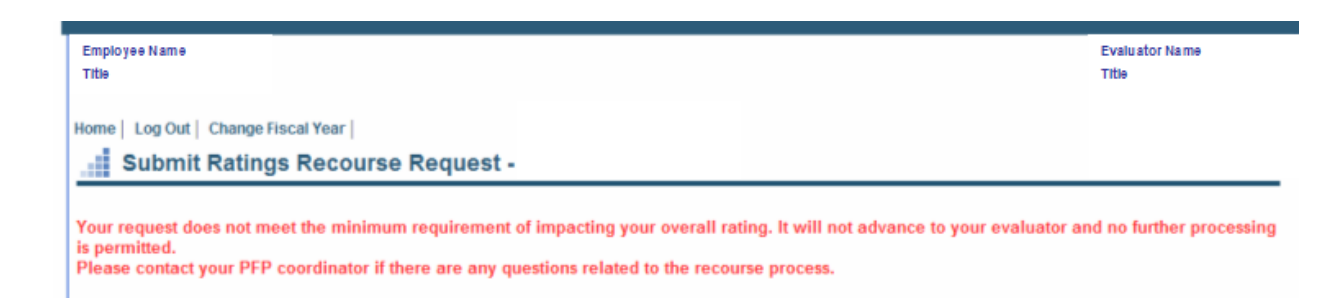

## What Happens Next?

- You will receive notification via email of the decision concerning your ratings Recourse request.
- If your direct evaluator disapproves your ratings Recourse request, you will be notified via email. Log
  into PES to view the disapproval comments.

| The recourse the                                                                                | hat you subm                                                            | nitted to you                                              | r evaluator v                                            | vas disapproved                                                                                                  |                                                                         |                                  |                                                  |                                        |
|-------------------------------------------------------------------------------------------------|-------------------------------------------------------------------------|------------------------------------------------------------|----------------------------------------------------------|----------------------------------------------------------------------------------------------------|-------------------------------------------------------------------------|----------------------------------|--------------------------------------------------|----------------------------------------|
| o review the dis<br>ou may request<br>valuator" button<br>IOTE: If you do n<br>inther processin | approval comm<br>a review of this<br>of submit this<br>g will be availa | nents, scroll o<br>s decision by<br>ratings recou<br>ible. | lown to the Rati<br>your next level e<br>rse disapproval | ings Recourse Disapproval comm<br>evaluator within 10 days of the disa<br>I to the higher level evaluator within | ents section.<br>pproval date. To do so sir<br>10 days of the disapprov | mply scroll do<br>al date, the d | wn and click the "Sub<br>ecision will become fir | mit to Higher Le<br>nal. At that time, |
|                                                                                                 | Regin Date                                                              | End Date                                                   | Finance                                                  | Performance Pay Program                                                                                          | Unit or Postmaster                                                      | MPOO                             | Position Type                                    | Evaluator                              |
| Assignment<br>Type                                                                              | begin bate                                                              |                                                            | Number                                                   |                                                                                                    | Level                                                                   | Code                             |                                                  |                                        |

- You may request a review of the direct evaluator's Recourse disapproval by the next higher level evaluator within **10 days**.
- To do so, click the **Submit to Higher Level Evaluator** button at the bottom of the screen. You will receive notification via email of the final decision.

| < Back Submit to Higher Level Evalautor Print |        |                                        |
|-----------------------------------------------|--------|----------------------------------------|
|                                               | < Back | Submit to Higher Level Evalautor Print |
| Dana                                          | Dana   |                                        |

• If you do not submit a request for review of your direct evaluator's Recourse disapproval within the 10 day period, the disapproval is final and no further processing will be permitted.

## For Additional Information

- General information regarding the Pay-for-Performance program is also available on the PFP website.
- Direct specific questions regarding PES and the PFP program to your **PFP coordinator**. These coordinators are listed on the PFP website.